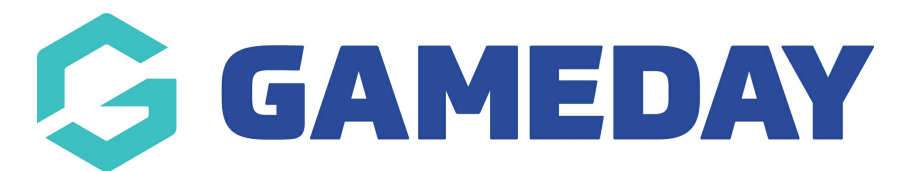

## How do I manually add a new member record?

Last Modified on 25/02/2025 2:16 pm AEDT

GameDay allows administrators to manually add members to the membership database through the back-end admin portal.

To add a manual member record:

1. On the left-hand menu, click **MEMBERS** 

| Dashboard            |     |
|----------------------|-----|
| My Organisation      | •   |
| Finances             | •   |
| Members              | •   |
| Members              |     |
| Clearances           |     |
| Communications       |     |
| Membership Forms     | •   |
| Products & Questions |     |
| Promotions           | NEW |
| Events               | •   |
| Reports              |     |

2. On the Member List tab, click CREATE NEW MEMBER

| Members List    | By Product | Add-on Products    | By Member Type          | By Organisation     | By Season   |
|-----------------|------------|--------------------|-------------------------|---------------------|-------------|
| Create New Memb | er         | All Assigned Gende | rs 🔻 🖌 All Gender Ident | tities 🔻 🔍 Search N | 1ember Name |

3. Enter the member's basic and contact details, then click  $\ensuremath{\textbf{SAVE}}$ 

| Profile Image | First Name<br>*   | Tom                   |
|---------------|-------------------|-----------------------|
|               | Last Name<br>*    | Lewis                 |
| 0             | Birthdate *       | 01/03/1996 🗸          |
| Ř             | Gender            | Male 🔻                |
|               | Mobile<br>Phone * | AU +61 ▼ 400100200    |
|               | Email *           | hello@stacksports.com |
| Add Photo     | Organisation      | GameDay Training 🔹    |
|               |                   |                       |

You will then have a record of the member that can be accessed directly through GameDay

| GAMEDAY              | Create + Q       | Search                      | 😝 🖨 🤅                     | ) 🔹 🏟       | State<br>GameDay Training 👻 |
|----------------------|------------------|-----------------------------|---------------------------|-------------|-----------------------------|
| Dashboard            |                  | ← Back                      |                           |             |                             |
| My Organisation 👻    | Т                | om Lewis 1 March 1996       |                           |             |                             |
| Finances 🔹           |                  | Active                      |                           |             |                             |
| Members 🔺            |                  |                             |                           |             |                             |
| Members              | Member Details   | Member Activity             | Orders/Transactions       | Memberships | Events                      |
| Clearances           | Desis Details    | Devente/Querdiane & Fereilu |                           | Dreferences | Other                       |
| Communications       | Basic Details    | Parents/Guardians & Panniy  | Emergency/Medical Details | Preferences | Other                       |
| Manakawakin Farma    | Legal Name *     | Tom Lewis                   |                           |             |                             |
| riembersnip Forms 🔹  | Age * 01/03/1996 |                             | •                         |             |                             |
| Products & Questions | Gender           | Male                        |                           | •           |                             |
| Promotions NEW       | Gender Identity  | Please select               |                           | -           |                             |
| Events 👻             | Email            | hello@stacksports.com       |                           |             |                             |
| Reports              | Mobile Phone *   | au +61 ▼ 0400 °             | 100 200                   |             |                             |

## **Related Articles**